## **Remote Access to the J: drive**

The J: drive can be accessed remotely by mapping it to a network location on your computer. The following instructions apply to mapping it within Windows 7 and Windows 10.

## Windows 7

- 1. Click on the Windows logo to open the Start Menu
- 2. Click on Computer
- 3. Right click in the white space in the right pane
- 4. Click on Add a Network Location in the drop down menu
- 5. Click Next
- 6. Click Choose a custom network location and then Next
- 7. Type *http://lubclasses.business.uwm.edu/jdrive* in **Internet or network address box**
- 8. User Name: *business\LubarUserID* (supplied to you by your instructor)
- 9. **Password:** *LubarPassword* (supplied to you by your instructor)
- 10. Label the Network Location
- 11. Click Finish

## Windows 10

- 1. Click on the Windows logo to open the **Start Menu**
- 2. Click on Windows Explorer
- 3. Click on This PC in the left pane
- 4. Right click on the white space in the right pane
- 5. Click on Add a Network Location in the drop down menu
- 6. Click Next
- 7. Click Choose a custom network location and then Next
- 8. Type http://lubclasses.business.uwm.edu/jdrive in Internet or network address box
- 9. User Name: *business\LubarUserID* (supplied to you by your instructor)
- 10. **Password:** *LubarPassword* (supplied to you by your instructor)
- 11. Label the Network Location
- 12. Click Finish